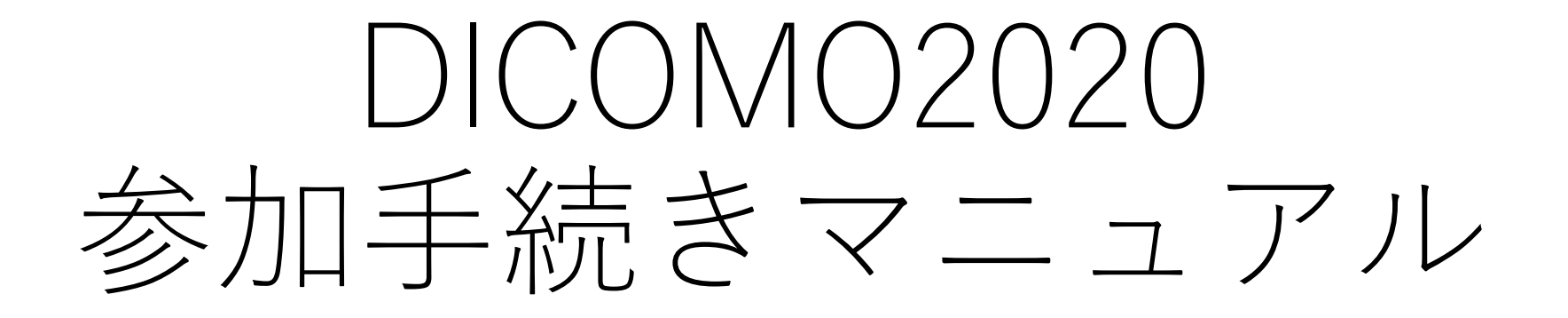

# PC (ブラウザ、PCアプリ)

### ブラウザを立ち上げ、以下にアクセス <u>https://zoom.us/jp-jp/meetings.html</u> ミーティングに参加するをクリック

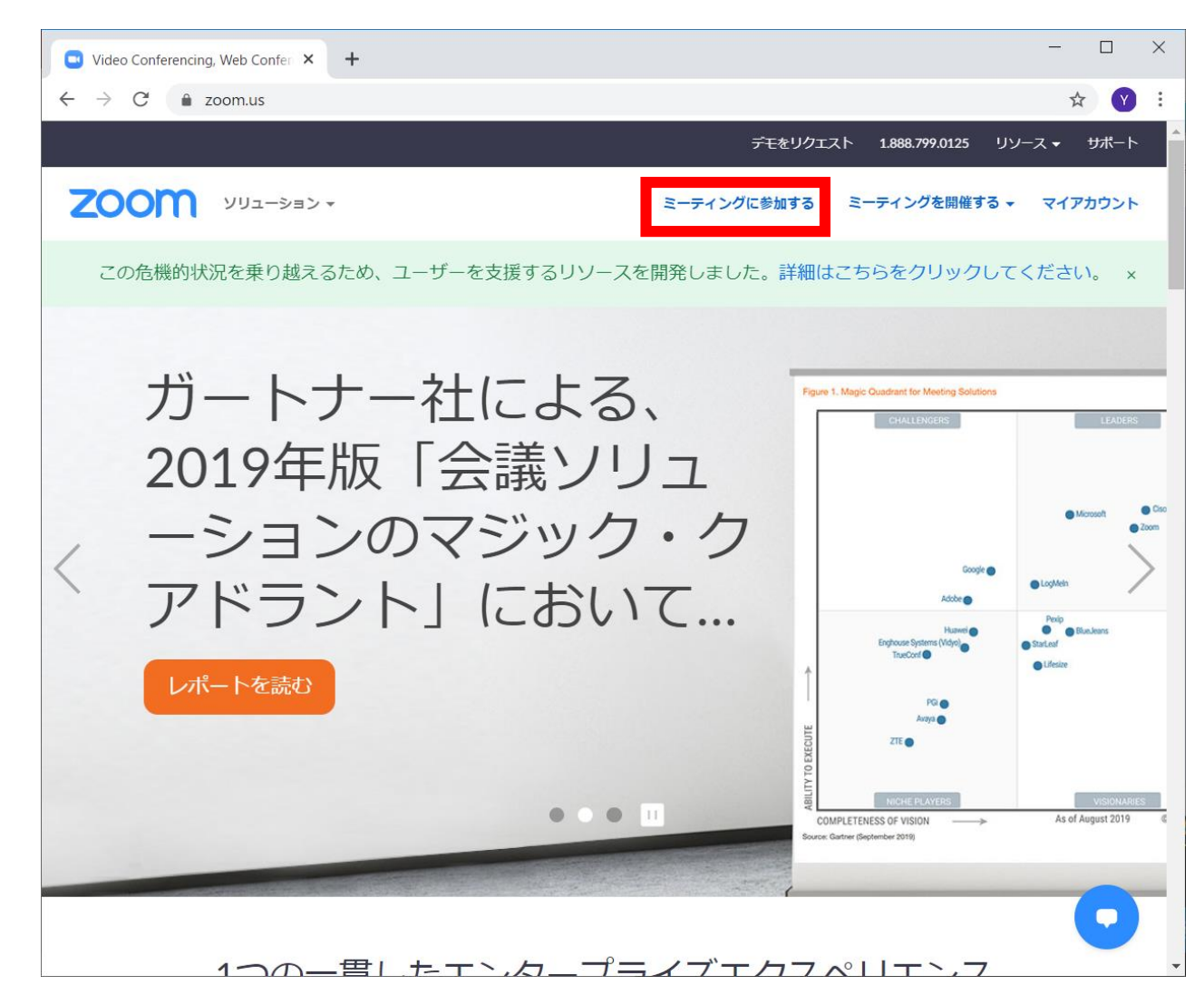

# アプリを立ち上げ、 ミーティングに参加をクリック

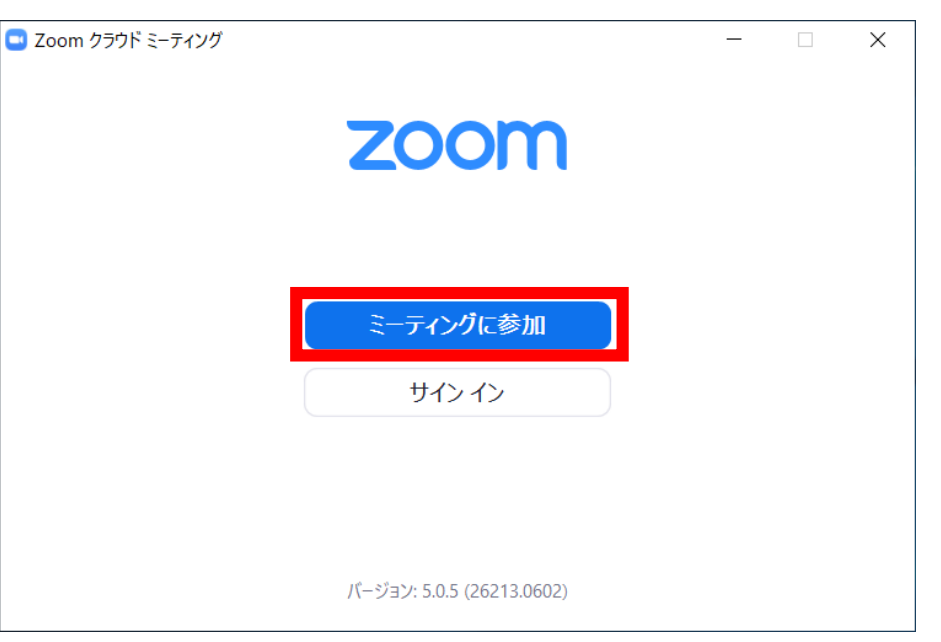

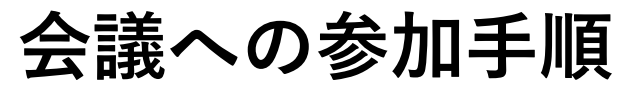

ブラウザの場合、 ミーティングIDを入力し、参加ボタンをクリック

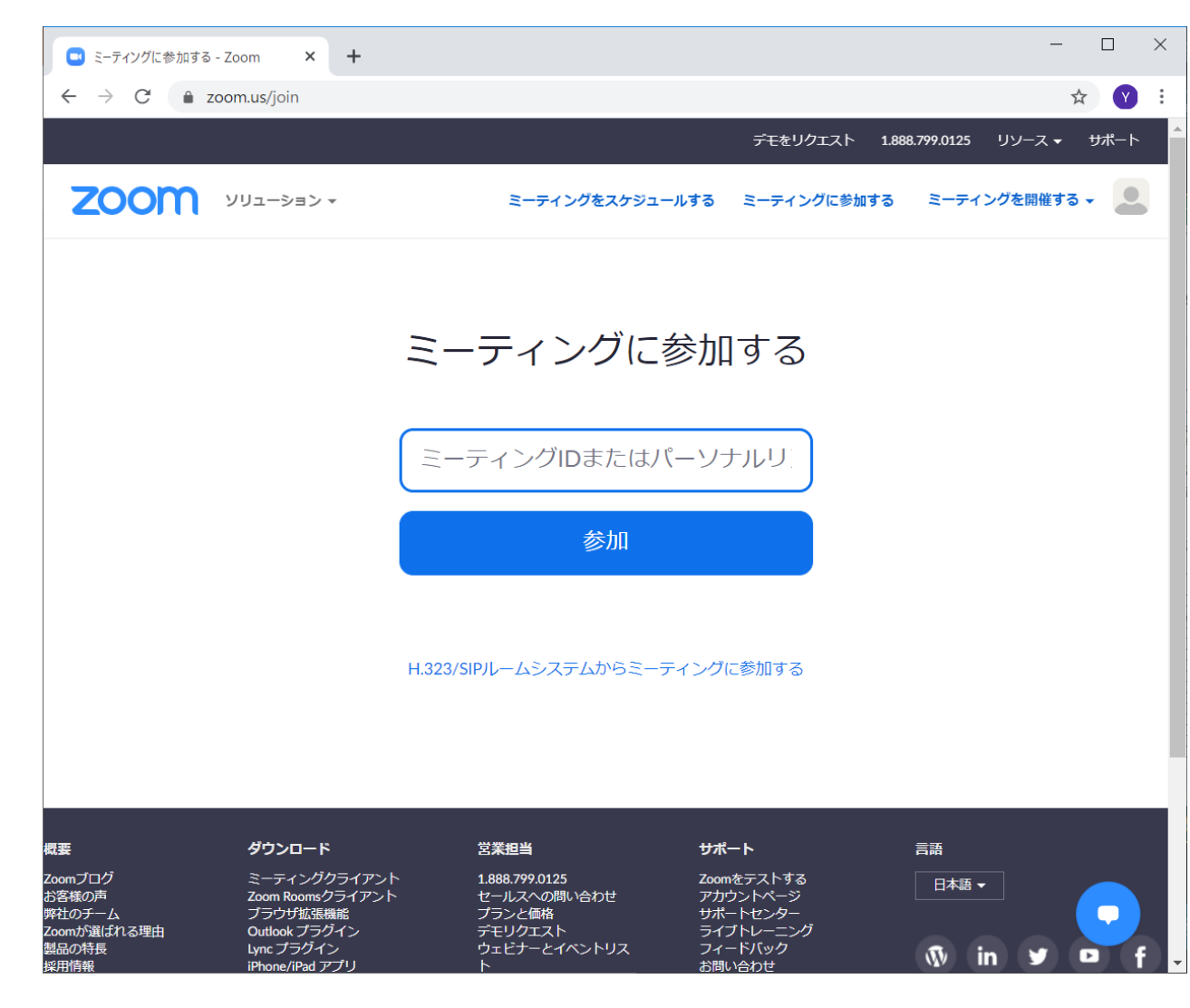

アプリの場合、ミーティングIDを入力し、さらに名前を入力。名前は以下のルールに従ってください。

- 発表者\_氏名\_所属
- 座長\_氏名\_所属
- 参加No\_氏名\_所属

DICOMO期間中は「将来のミーティングのためにこ の名前を記憶する」にチェック(推奨)。他は任意 です。

| Zoom                     | Х |
|--------------------------|---|
| ミーティングに参加                |   |
| ミーティングIDまたは個人リンク名を入力  ~  |   |
| 名前を入力                    |   |
| ✓ 将来のミーティングのためにこの名前を記憶する |   |
| □ オーディオに接続しない            |   |
| ✓ 自分のビデオをオフにする           |   |
| 参加 キャンセル                 |   |

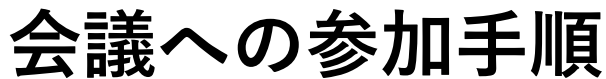

## ブラウザの場合、以下の画面が出ます。 PCアプリをインストールせず、ブラウザから参加する場合はキャンセルをクリック。 右の画面がでますので、ブラウザから参加をクリック。

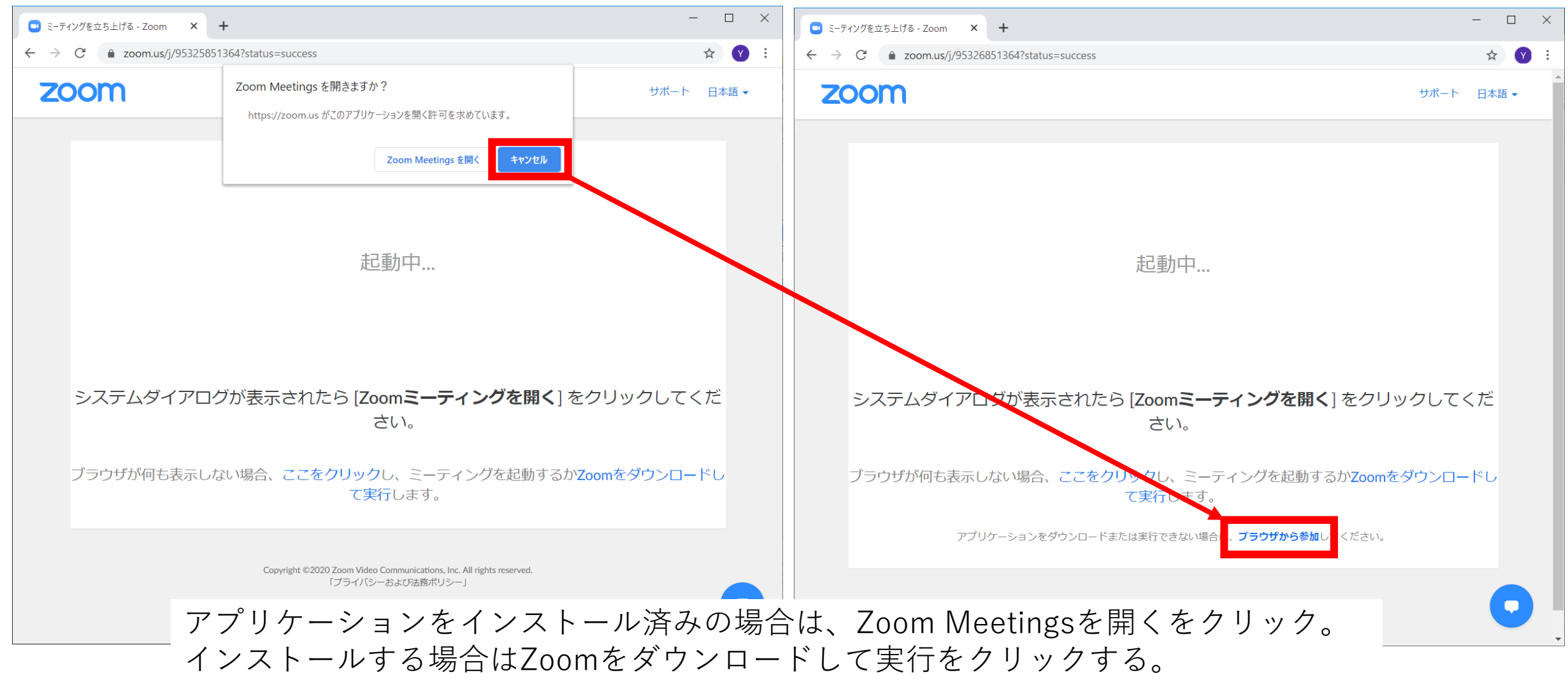

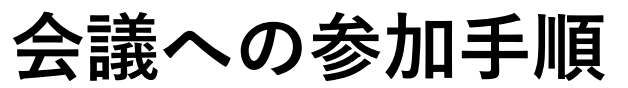

- 🗆 🗙 ウェブでZoomミーティング - Zoom × + ☆ Y : デモをリクエスト 1.888.799.0125 リソース → サポート ZOOM אילבער דער ミーティングを開催する 👻 🔔 ミーティングをスケジュールする ミーティングに参加する Join a Meeting お名前 参加No 氏名 所属 参加 ダウンロード 営業担当 サポート 言語 概要 ミーティングクライアント Zoomブログ 1.888.799.0125 Zoomをテストする 日本語 🗸 お客様の声 Zoom Roomsクライアント セールスへの問い合わせ アカウントページ 弊社のチーム ブラウザ拡張機能 プランと価格 サポートセンター

ブラウザの場合、名前を入力の画面が出ます。<mark>名前</mark> は以下のルールに従ってください。

- 発表者\_氏名\_所属
- 座長\_氏名\_所属
- 参加No\_氏名\_所属

DICOMO期間中は「将来のミーティングのためにこ の名前を記憶する」にチェック(推奨)。他は任意 です。

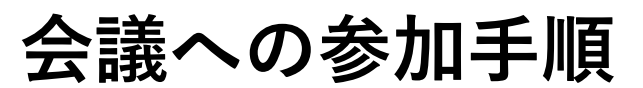

ミーティングパスワードを入力し、参加ボタンをクリック

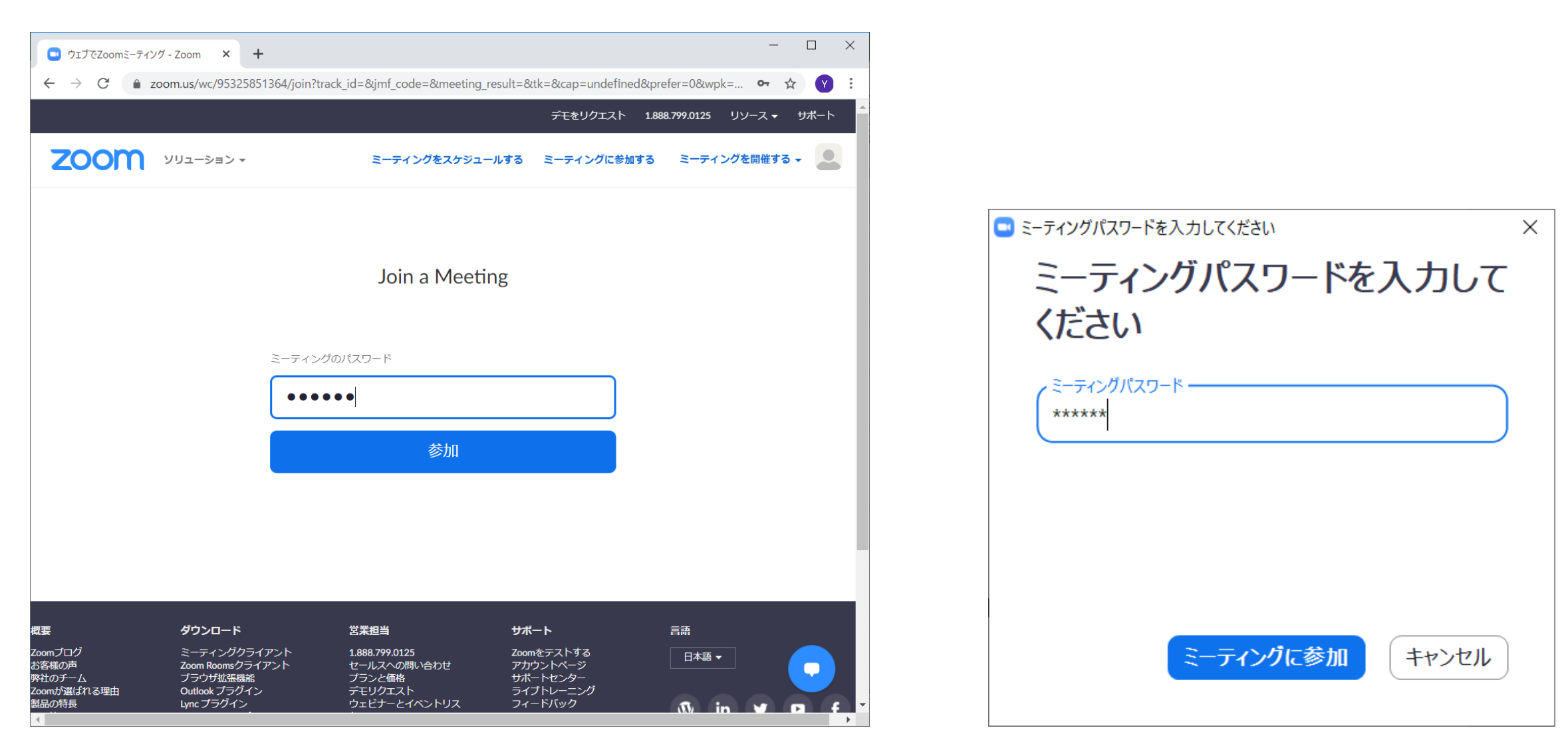

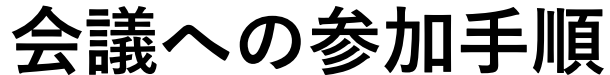

コンピューターでオーディオに参加をクリック ※事前のオーディオテストは各自でお願い致します。

| ➡ DICOMO2020 開会式 × +                                                   |                                                  | -                               |            |                                    |                              |   |
|------------------------------------------------------------------------|--------------------------------------------------|---------------------------------|------------|------------------------------------|------------------------------|---|
| $\leftrightarrow$ $\rightarrow$ C $\triangleq$ zoom.us/wc/95325851364, | /join?track_id=&jmf_code=&meeting_result=&t      | k=∩=03AGdBq244BSczdkl0Aq6nWoC 🛠 | <b>Y</b> : |                                    |                              |   |
| 0                                                                      |                                                  |                                 | 20         |                                    |                              |   |
|                                                                        |                                                  |                                 |            | 🕒 どのようにオーディオ会議に参加しますか?             |                              | × |
|                                                                        |                                                  |                                 |            | 電話で参加                              | コンピューターのオーディオ                |   |
|                                                                        | <ul> <li>ごンピューターでオーディオに参加</li> </ul>             | ーターのオーディオ                       | ×          | <mark>コンピューターで</mark><br>コンピューター 7 | <b>オーディオに参加</b><br>†ーディオのテスト |   |
|                                                                        |                                                  |                                 |            | ○ ミーティングへの参加時に、自動的にコンビ             | ューターでオーディオに参加                |   |
| ●<br>雪声に参加しまずごデオを開始する                                                  | <mark>またします。</mark><br>参加者 Share Screen チャットします。 | ••••<br>更なる情報                   | ングを退出      |                                    |                              |   |

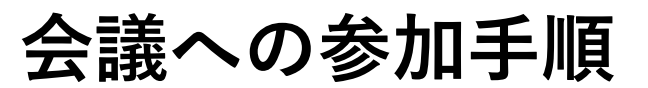

#### 参加状態のブラウザとアプリの画面

ミュート設定-解除、ビデオのオンオフは以下の□をクリック

ミュート設定-解除は参加者一覧を表示させ、ミュート解除-ミュートボタンをクリックでも可能。

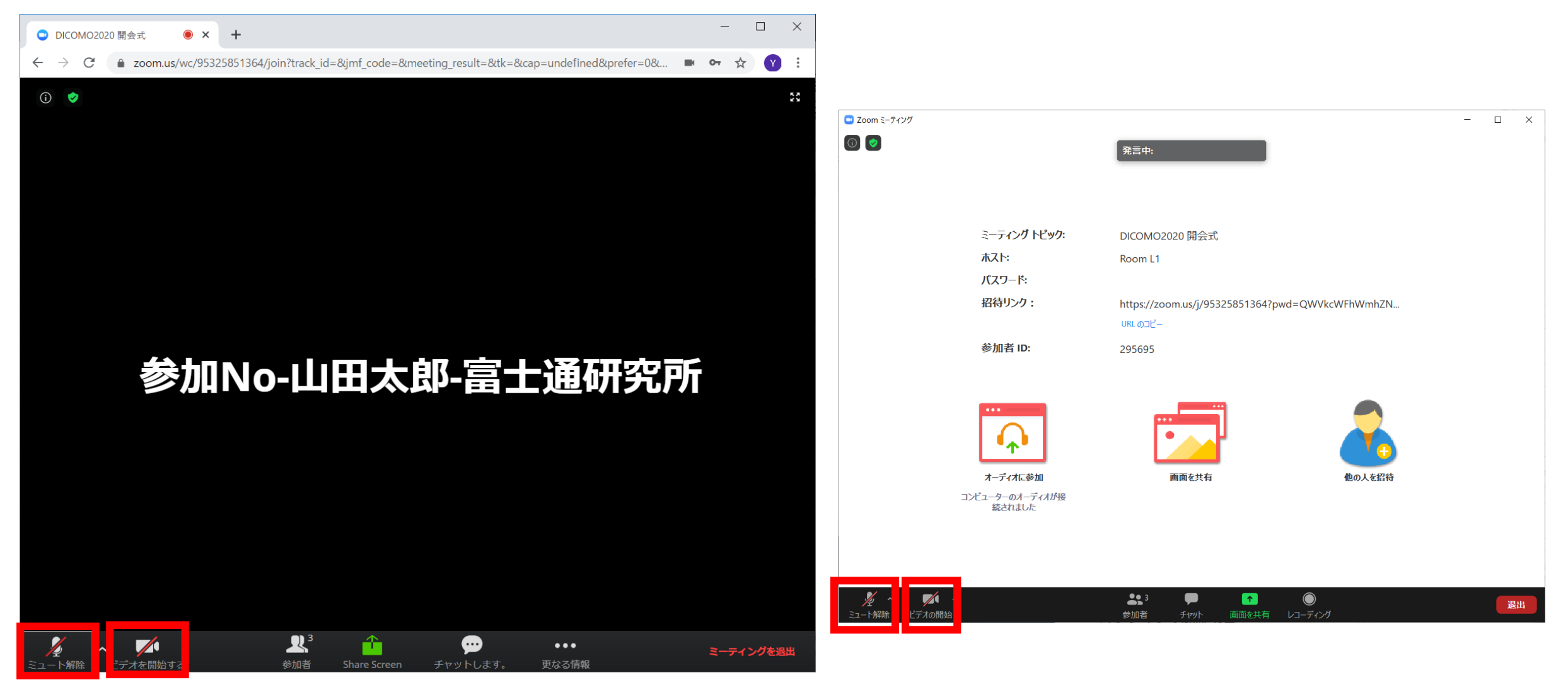

ミュート解除・ビデオオンオフの仕方
実行委員会

名前の変更の仕方は、参加者一覧を表示させ、一番上が自身の名前となっているの で、名前の変更ボタンをクリック。名前を変更して保存・OKをクリックする。

| ❑ DICOMO2020 開会式 ● × +            |                                                                 | - 0                                                                                 | ×                            |                                                                                                    |                                                                             |
|-----------------------------------|-----------------------------------------------------------------|-------------------------------------------------------------------------------------|------------------------------|----------------------------------------------------------------------------------------------------|-----------------------------------------------------------------------------|
| ← → C 🔒 zoom.us/wc/95325851364/jc | in?track_id=&jmf_code=&meeting_result=&tk=∩=unde                | fined&prefer=0& 🖿 🕶 🕁 🥎                                                             | ) :                          |                                                                                                    |                                                                             |
| © 🕏                               | ★ 加No-佐     参加No-佐     参加No-比     受     参加No-比     受     参加No-許 | 参加者 (3)<br>藤次郎-富士通… (Me) ミュート解除 名前の<br>田太郎-富士通研究所(Guest) 学 多<br>木花子-富士通研究所(Guest) タ | ☆更<br>☆ で Zoom 注-ディング<br>② ② | <ul> <li>えングトピック: DICOMO2020 開会式</li> <li>Kト: Room L1</li> <li>ピワード: 385507</li> <li>キリンク: https://zoom.us/j/95325851364?pwd=QWVkcWFhWmhZNL</li> </ul>                                                                                                    | - □ X<br>✓ 参加者 (1)<br>参 参加N_ (自分) <u>ミュート新</u> 絵 <del>詳集) 名面の変更</del><br>L. |
| 参加No-山                            | 名前の変更     ×       名前     参加No_氏名                                |                                                                                     | انغ<br>- ג<br>- באכב<br>1    | 加名 ID: 487367<br>和名 ID: 487367<br>ディホに参加<br>9-03-ディバが服<br>2013した<br>第画を共有<br>単面を共有<br>単面の人を紹待                                                                                                    |                                                                             |
| ž ~ 🖍                             | •••                                                             | 「シュート解除」 業手                                                                         | Ex-HATAR EFFACAMEN           | <ul> <li>※</li> <li>※</li> <li>※<td>1818<br/>1879 Eユートを納786L37<br/>が<br/>の名前を記憶する</td></li></ul> | 1818<br>1879 Eユートを納786L37<br>が<br>の名前を記憶する                                  |

名前変更の仕方

画面共有方法はブラウザではShare Screenのボタンを クリック。共有を停止する場合は、共有中の画面の下 部に出ている共有の停止をクリック。ブラウザ上部に もStop Shareというボタンがあるので、そこからでも 停止できる。

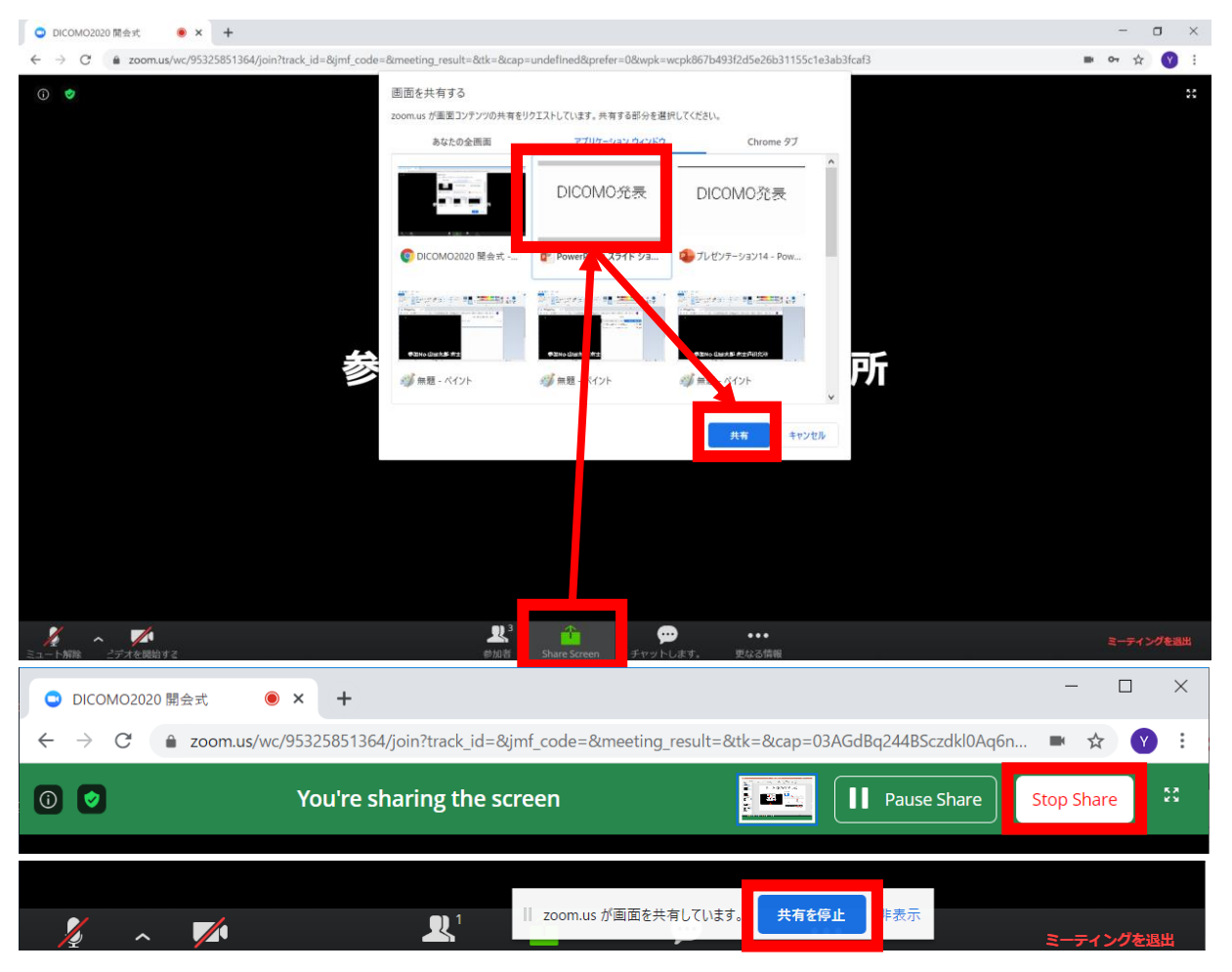

画面共有・停止の仕方

アプリでは画面の共有をクリック。共有したい画 面の選択画面が出てくるので、選択して共有。 共有を停止する場合は、共有中の画面の上部に出 ている共有の停止をクリック。

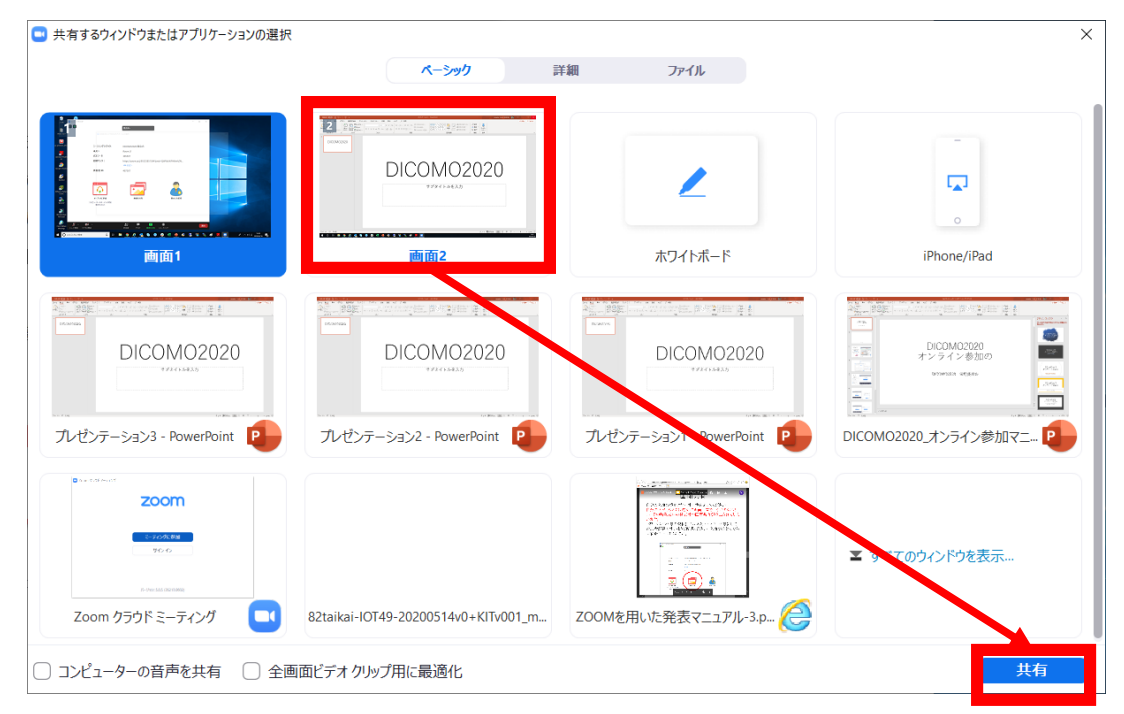

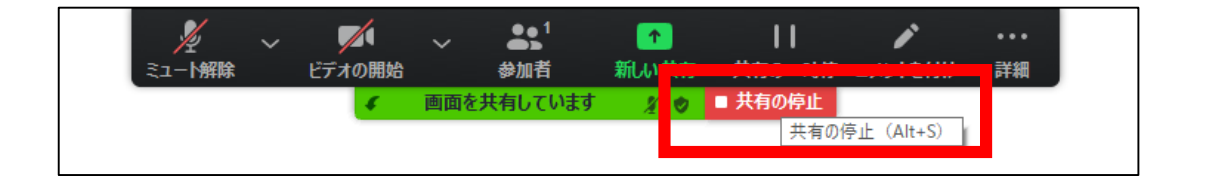

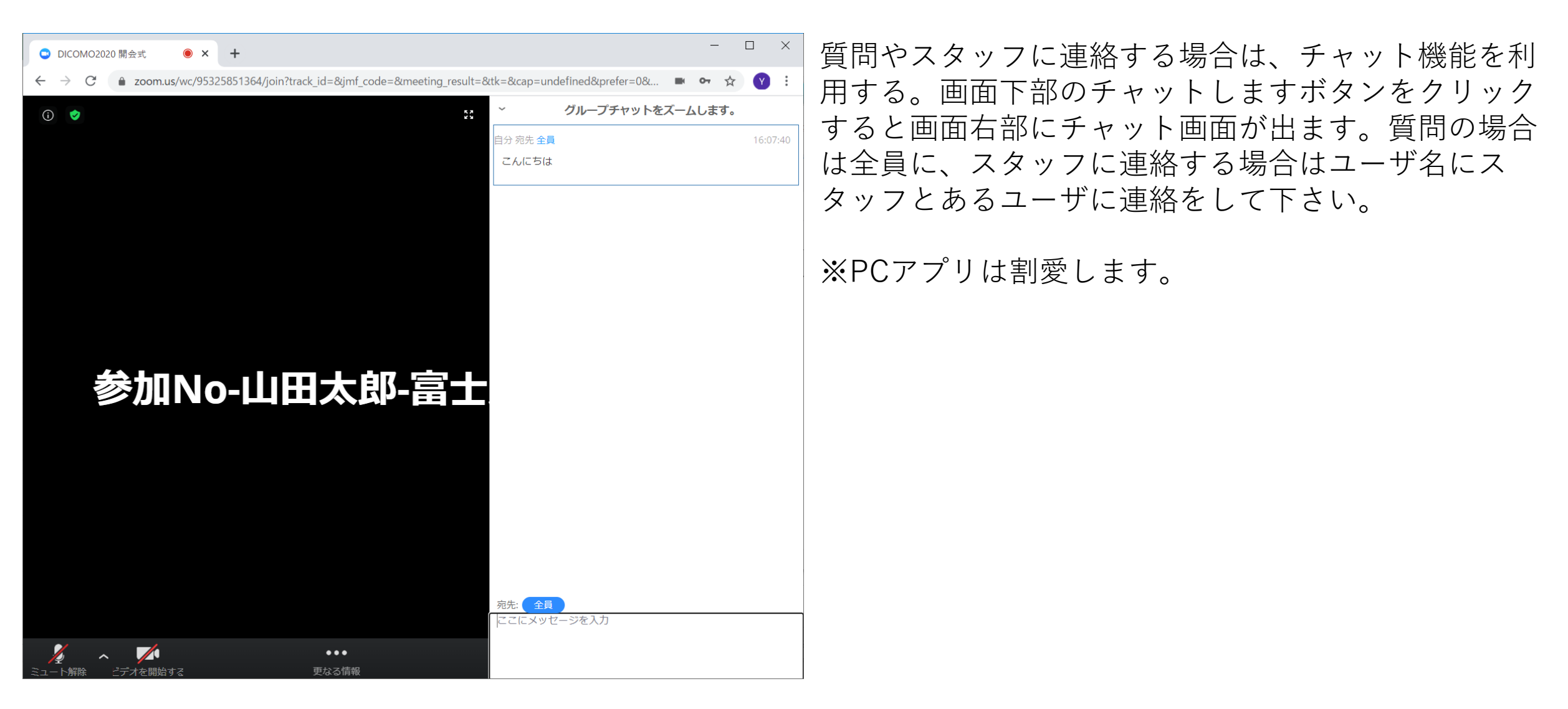

チャットの使い方

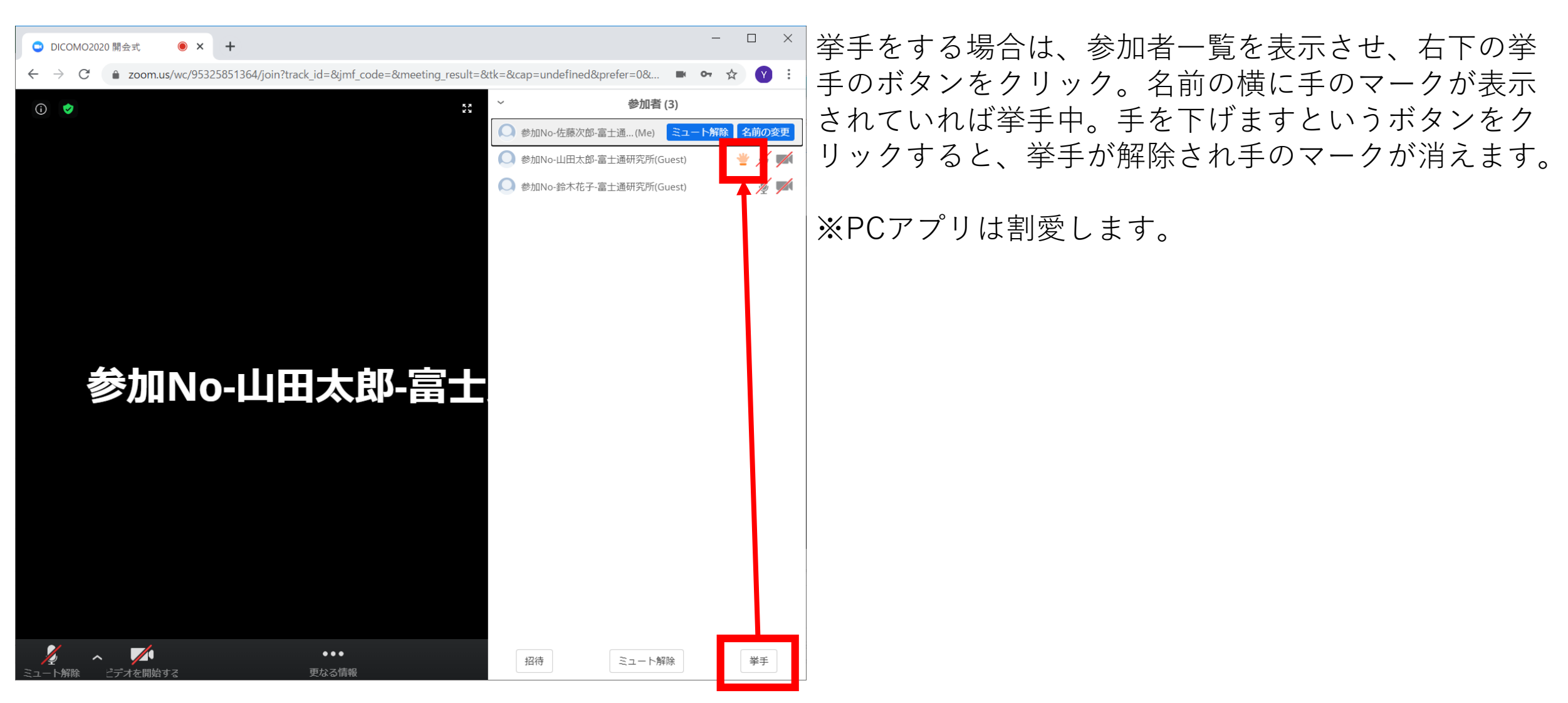

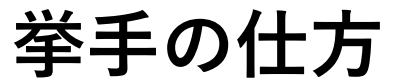

# スマートフォン

ミーティングに参加を タップ

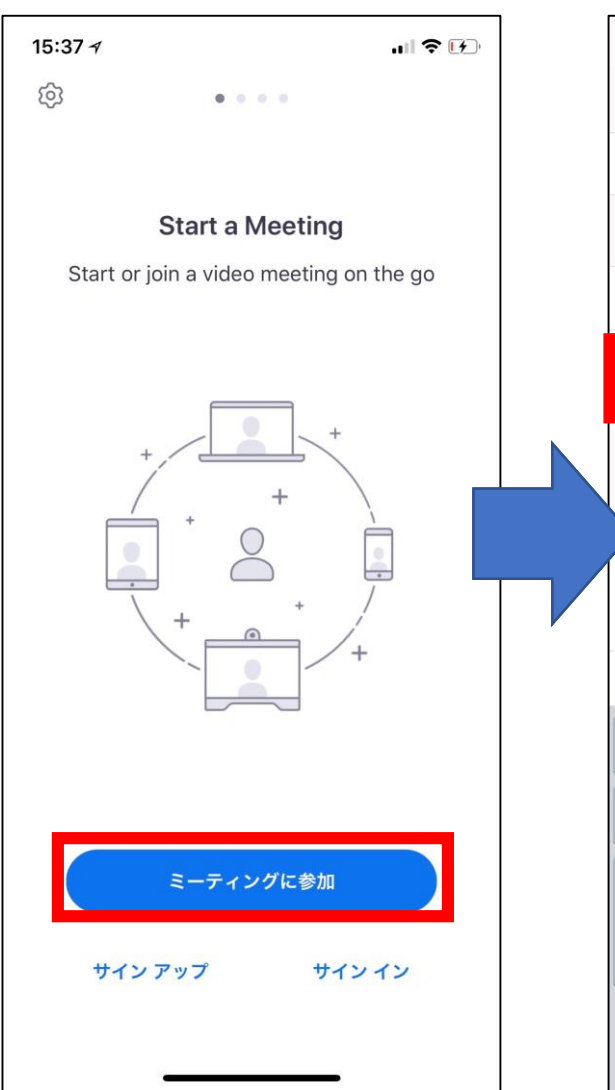

会議への参加手順

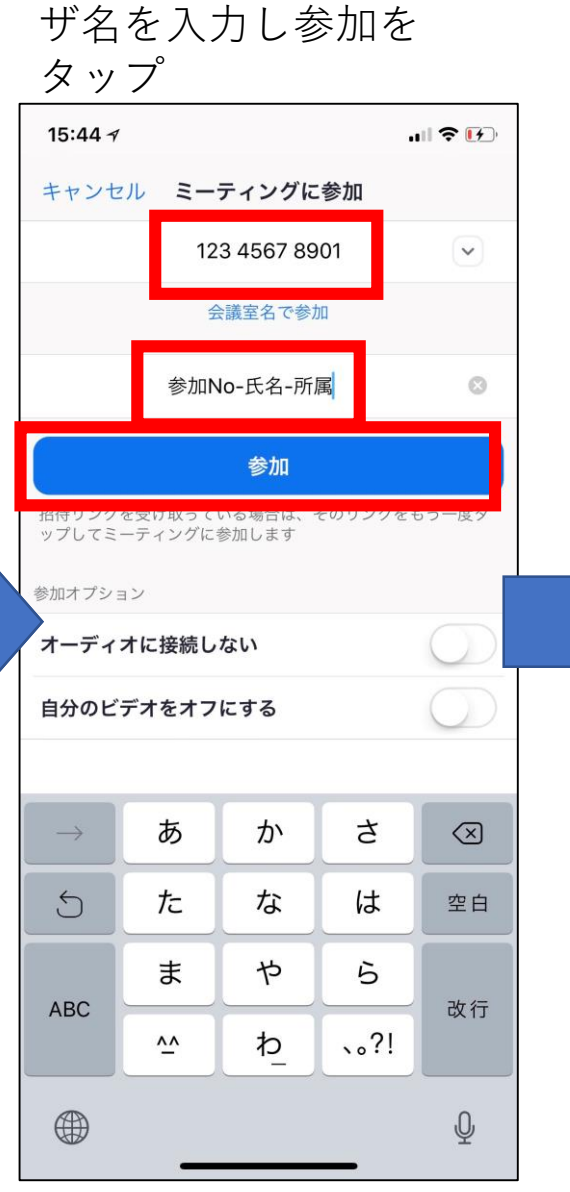

ミーティングID、ユー

ミーティングパスワー ドを入力し、続行

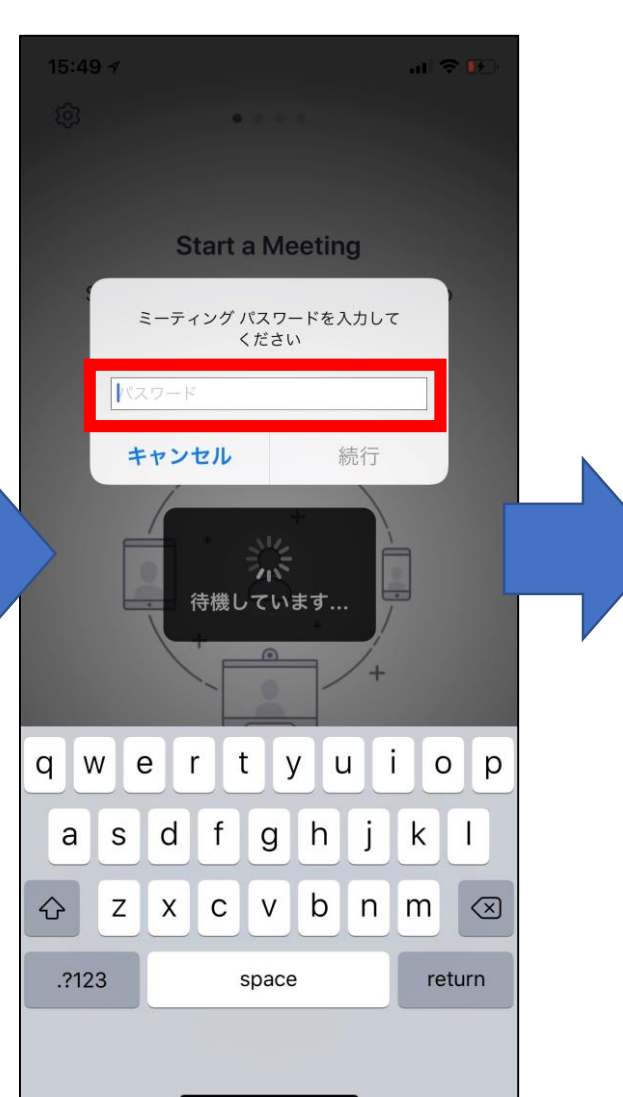

参加完了

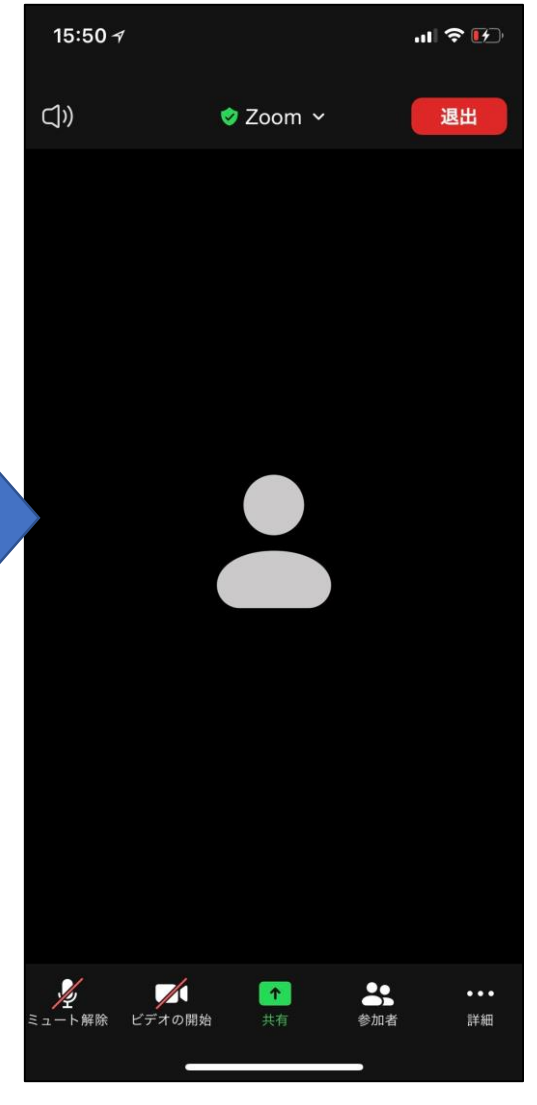

画面左下のミュート解除ボタンをクリックすると、ミュートが解除されます。ミュートに設定する場合は再度ミュートボタンをクリック。カメラも同様。アイコンに斜め赤線が入っていればミュート中、ビデオオフ中。 画面を左にスワイプすると、安全運転モード画面となり、ボタンをタップすることで会話を行うことができます。

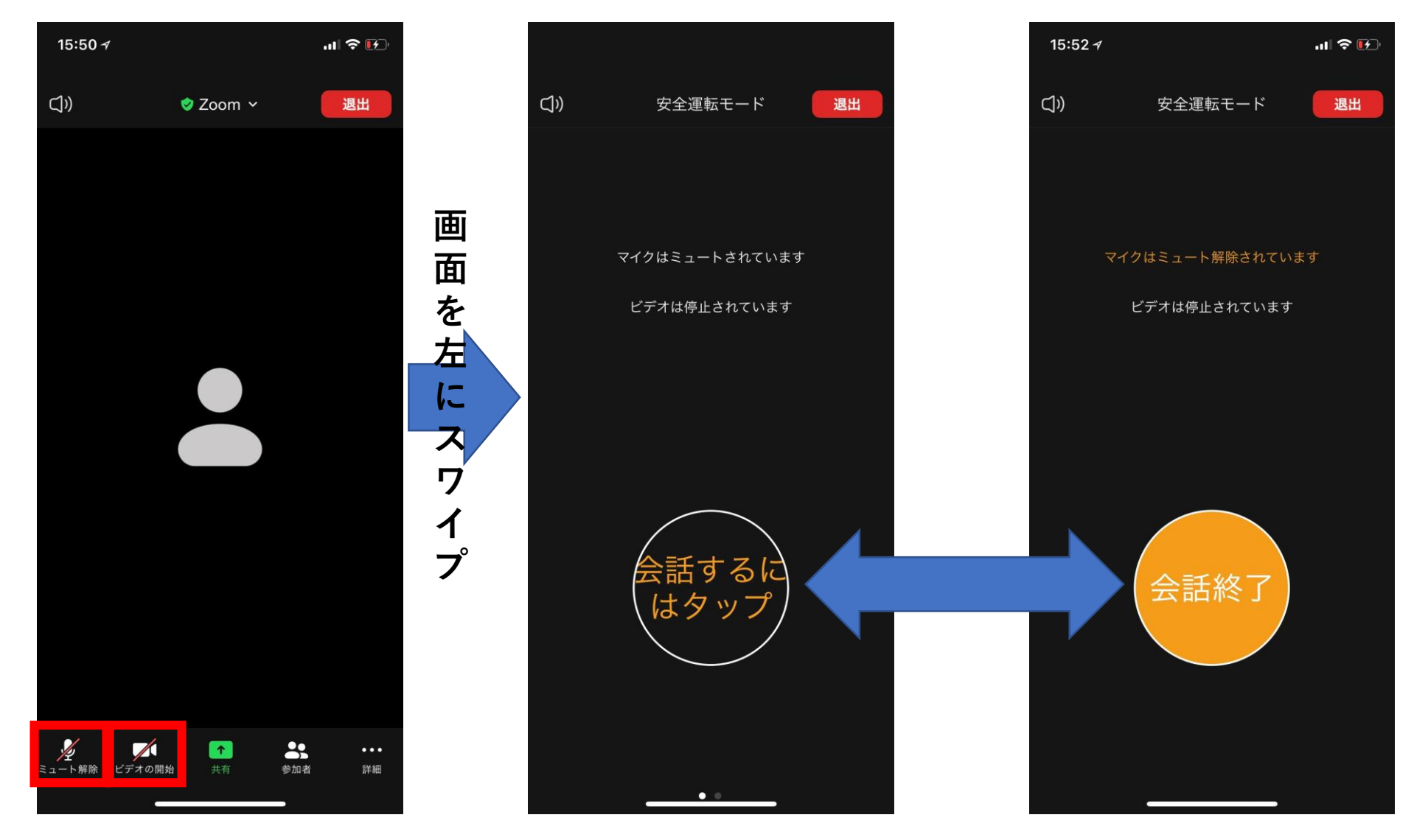

ミュート解除・ビデオオンオフの仕方
東行委員会

スマホからでも画面共有は可能ですが、発表の場合はPCを推奨します。 右写真は他者が画面を共有している状態です。

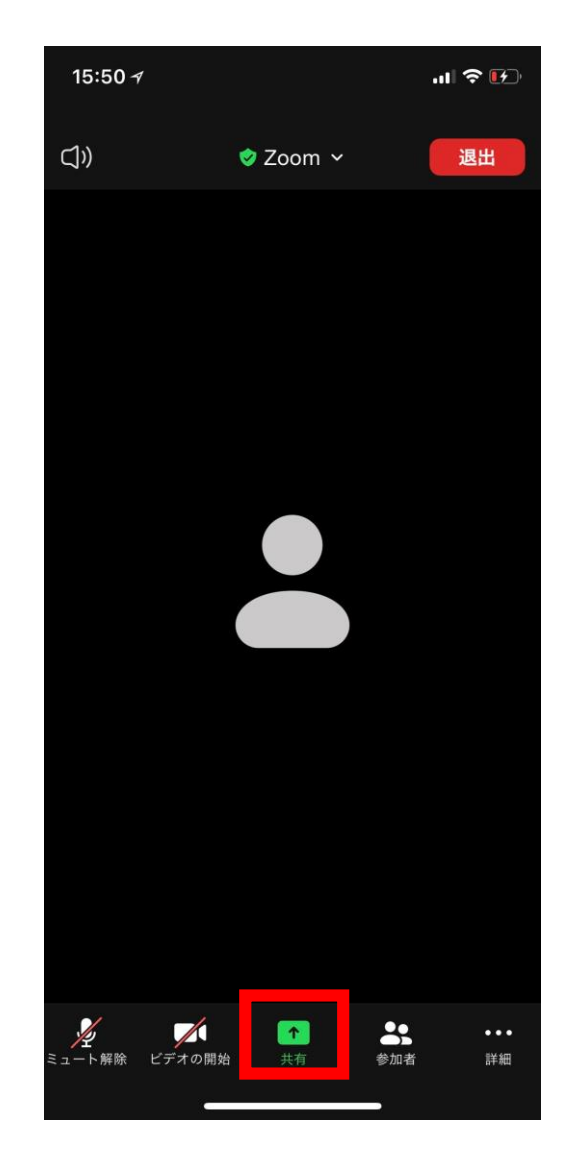

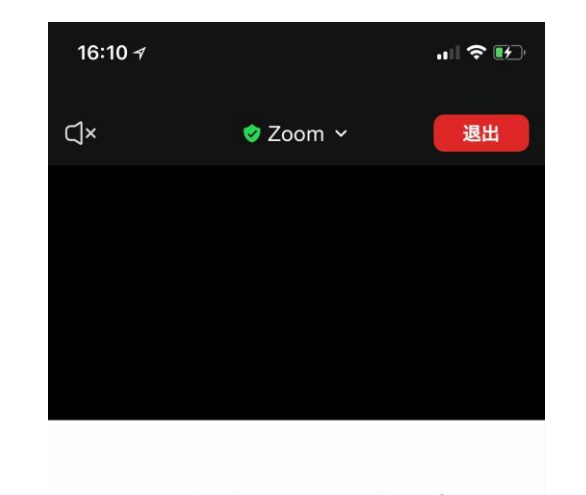

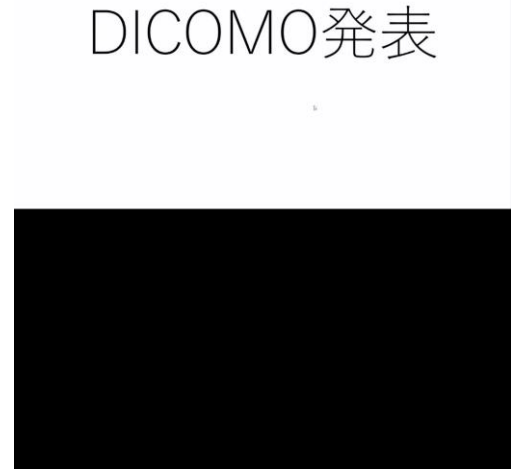

Ť

**3**5 参加者 ....1

詳細

シュート解除 ビデオの開始

画面共有について

画面右下の詳細ボタンをタップ。チャットを選択するとチャット画面に切り替わるので、送信先を選択しメッセージを入力して送信。

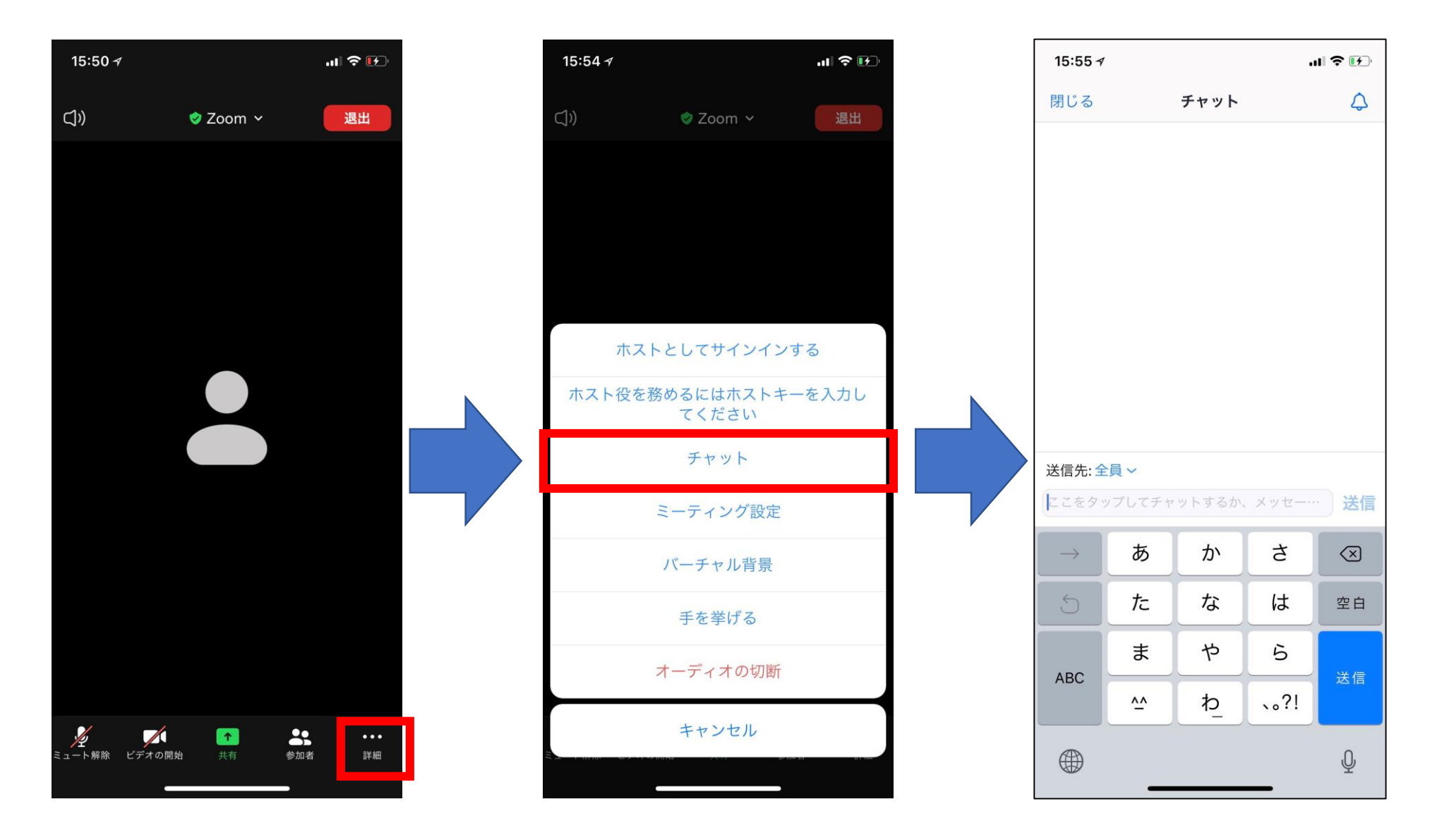

チャット機能について

参加者をタップすると参加者一覧の画面に切り替わります。 挙手は詳細をタップし、手を挙げるを選択するとできます。挙手をすると参加者一覧の名前の横に手 のマークが表示されます。挙手をやめる場合は手をおろすを選択します。

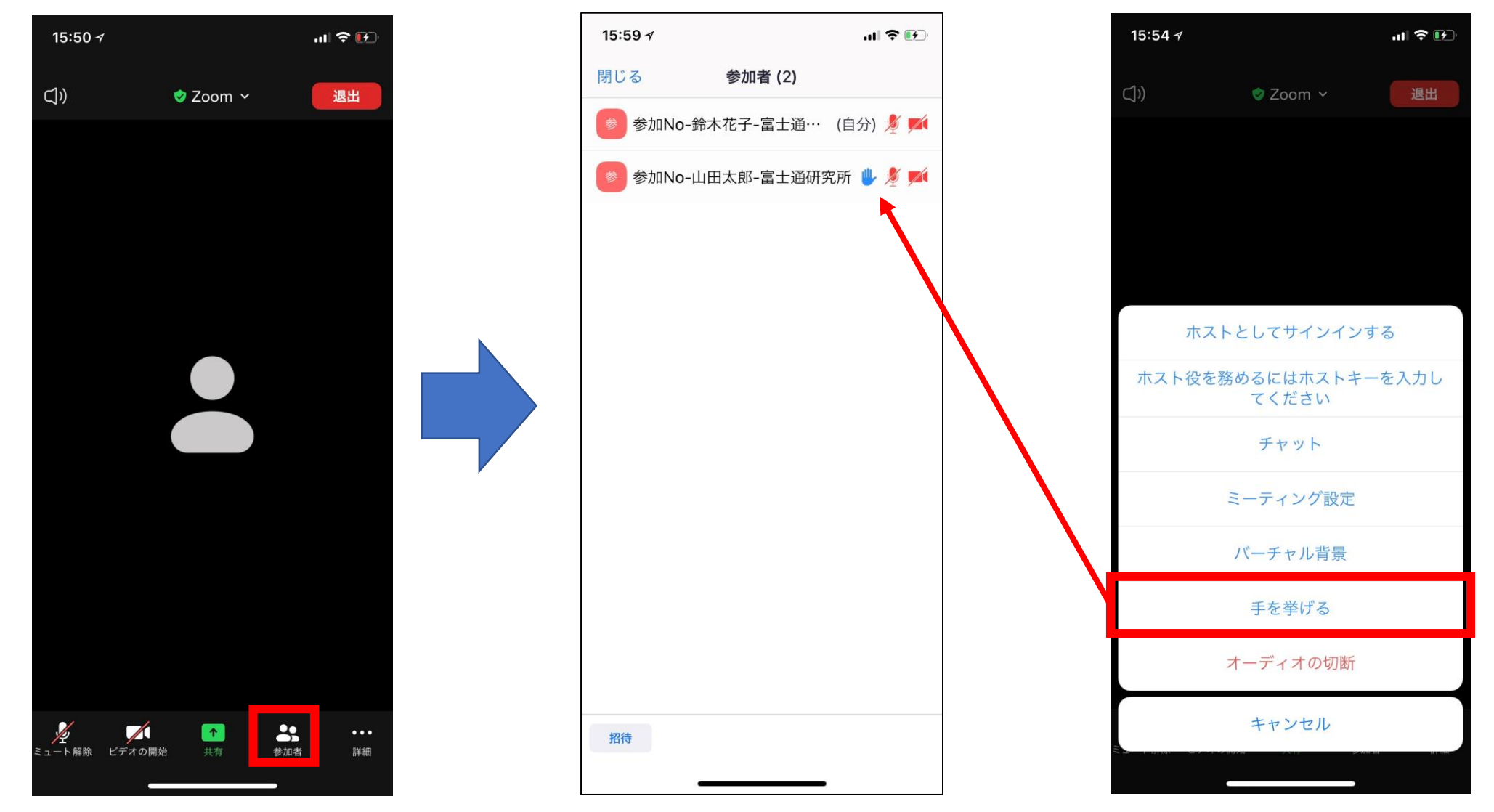

参加者一覧と挙手の仕方についでICIMO2020 実行委員会

#### 画面右上の退出ボタンをクリックすると、右の画面に移動するので、会議を退出をクリック。

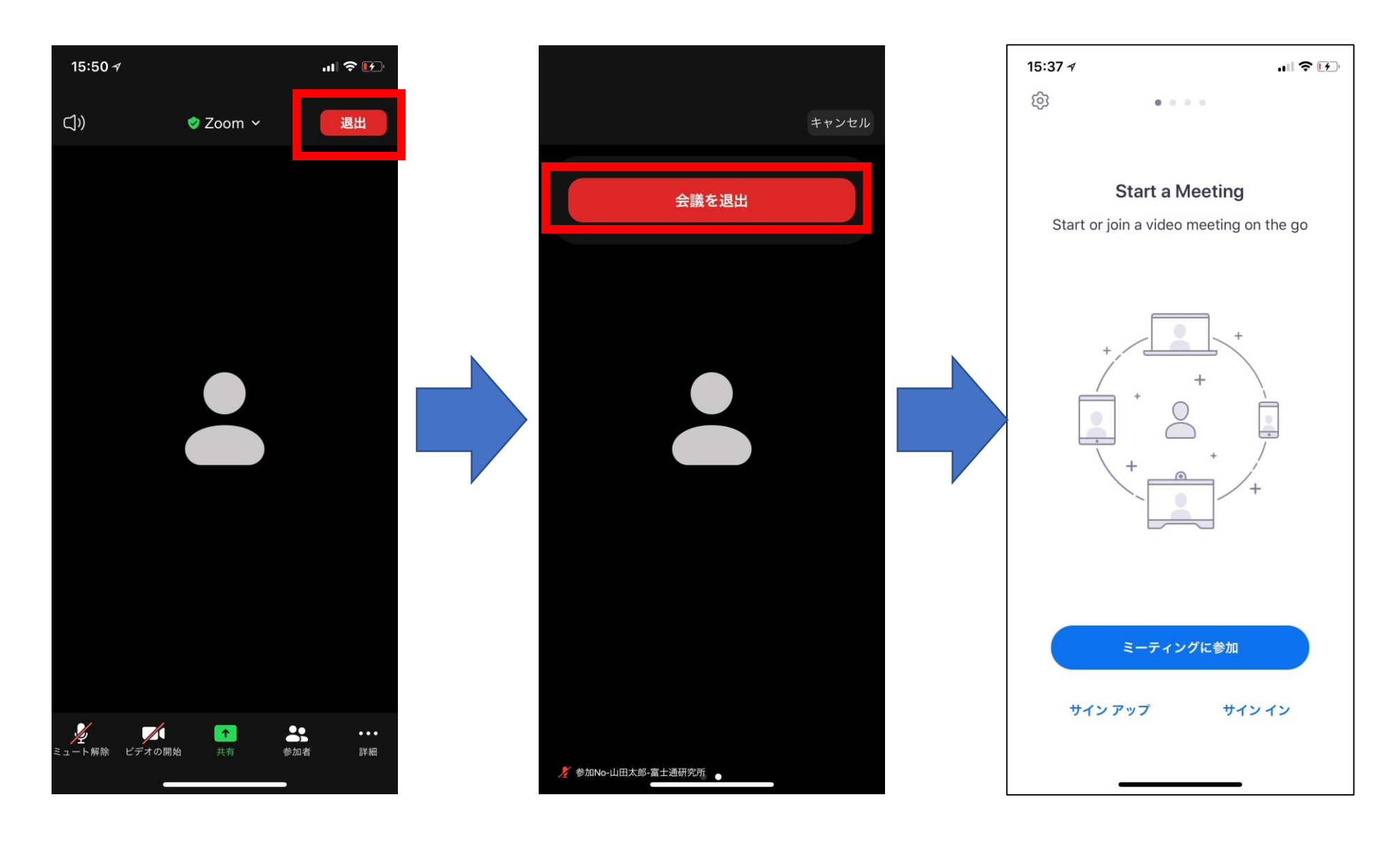

退出の仕方について